## Allow Tax Agent (Staff) to submit C.P.8D

Go to website: <u>https://mytax.hasil.gov.my/</u>

Example : Mr Lim have own a Company Call "ABC sdn bhd"

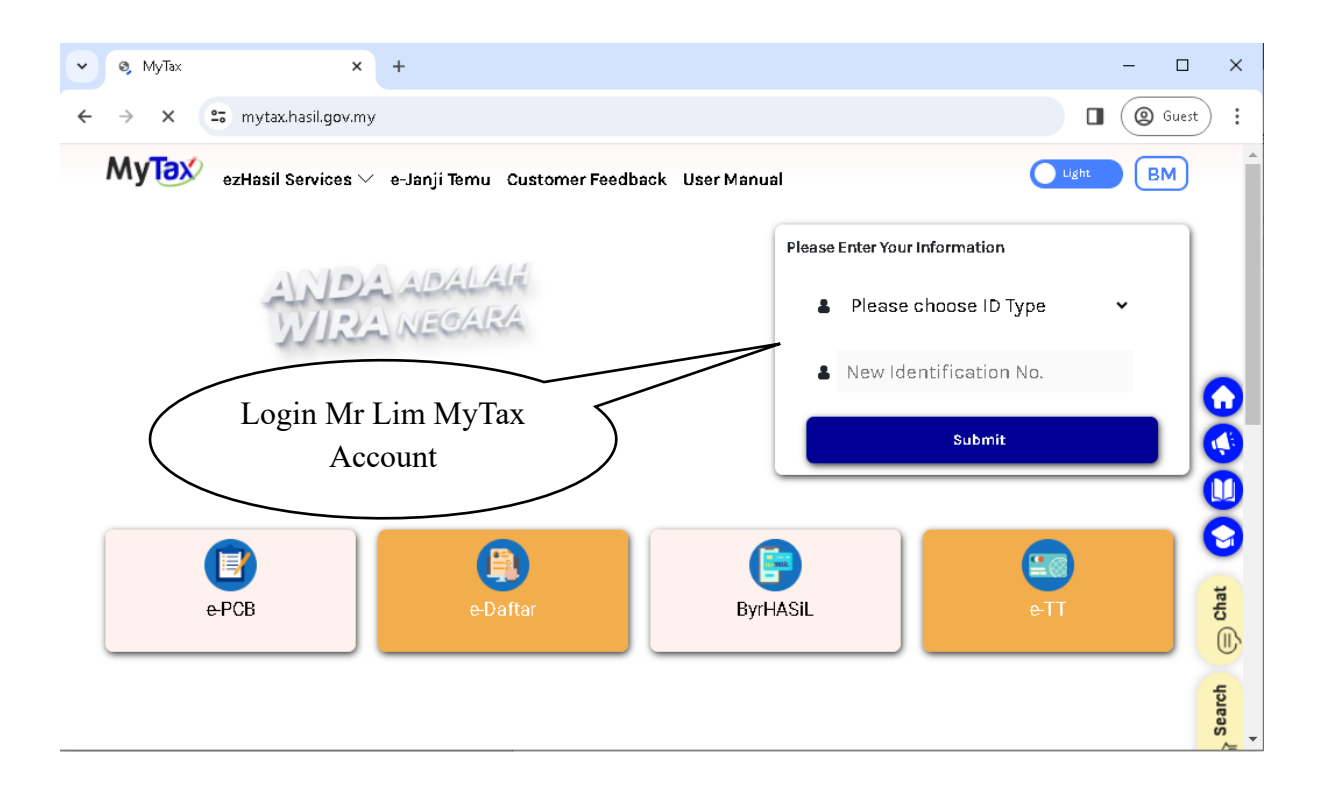

| MyTax X +                                                                                                    |                              | - 🗆 X                        |
|----------------------------------------------------------------------------------------------------|------------------------------|------------------------------|
| ← → C 🖙 mytax.hasil.gov.my/dashboard-co                                                                          | ntent                        | Guest :                      |
| MyTeX ezHasil Services 🗸 e-Janji Tem                                                                             | u Customer Feedback SVDP 2.0 | Light BM Logout              |
| User Manual                                                                                                    | 000                          | 2001                         |
| Welcome to MyTax Mr Lim (Individua<br>Tax Identification Number (TIN) : IG (XXXXXXXXX<br>LHDNM : NEGERI SEMBILAN | Role Selection               | Fh View Bill Number          |
| Your Tax Info                                                                                                    | Kule Selection               | <b>(</b> )                   |
| Role Selection 0                                                                                                 | Individual                   | - For Assessment Year        |
| Individual                                                                                                    | Directors of the company     | e not been submitted         |
| Your Tax Payment S tus                                                                                           | employer                     | submitted on 05/05/2023      |
| Thank You For Your Co ution To The Nation                                                                        | Tax Balance                  | e Order Review               |
| Click<br>Individual                                                                                              | Click Di<br>company          | rector of the<br>or Employer |

- For Company : Select Director of the Company
- For Employer : Select Employer

| ole Selection            | ×            |           |
|--------------------------|--------------|-----------|
| Individual               |              |           |
| Directors of the company | $\checkmark$ |           |
| TAeF                     | $\checkmark$ |           |
| Employer                 | ~            | Clickit   |
| ABC SDN BHD              |              | Click II. |

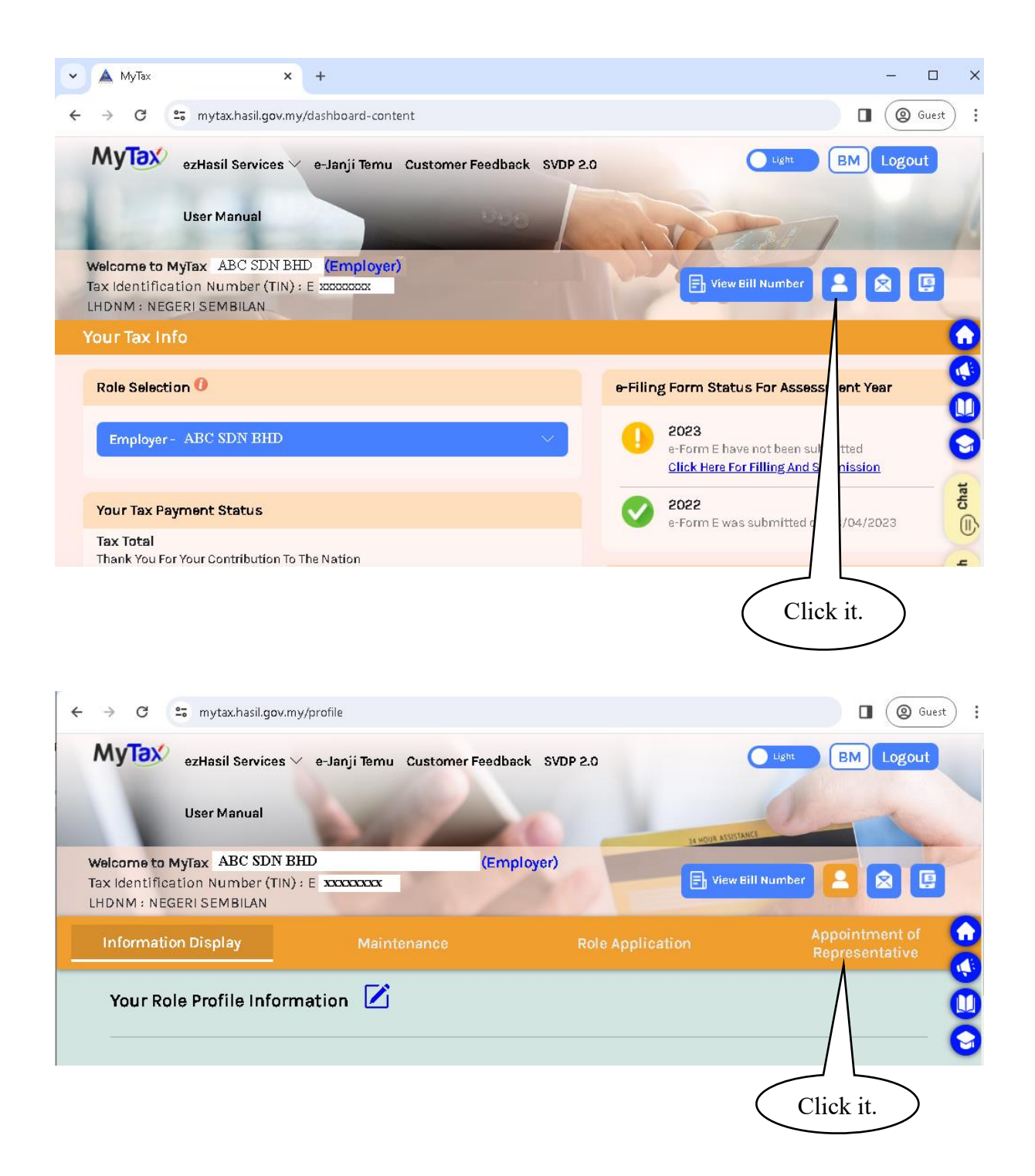

| V A MyTax X                                                                               | +                              |                                                          | - 0                              |
|-------------------------------------------------------------------------------------------|--------------------------------|----------------------------------------------------------|----------------------------------|
| ← → C 😁 mytax.hasil.gov.m                                                                 | y/profile                      |                                                          | Guest                            |
| MyTax ezHasil Services V e-                                                               | lanji Temu 🛛 Customer Feedback | SVDP 2.0 User Manual                                     | Light BM Logout                  |
| Welcome to MyTax ABC SDN BI<br>Tax Identification Number (TIN)<br>LHDNM : NEGERI SEMBILAN | HD<br>: E xxxxxxx              | (Employer)                                               | View Bill Number                 |
| Information Display                                                                       | Maintenance                    | Role Application                                         | Appointment of<br>Representative |
| Appoint Employer's Rep                                                                    | resentative                    |                                                          |                                  |
| inornation.                                                                               |                                |                                                          |                                  |
| ld Type                                                                                   | Identification Card            | No.                                                      | <u> </u>                         |
|                                                                                           | Enter the Identifica           | tion No. of the Taxpaver                                 |                                  |
|                                                                                           |                                | ananyong ang ang tao tao tao tao tao tao tao tao tao tao | Submit                           |
|                                                                                           | $\square$                      |                                                          |                                  |
| Key-in the<br>Agent Staff N<br>No or TIN Nu                                               | Tax<br>NRIC<br>umber           |                                                          | Press Submit                     |

Done.

Now The Tax Agent staff will be able to doing C.P.8D for Company "ABC sdn bhd"